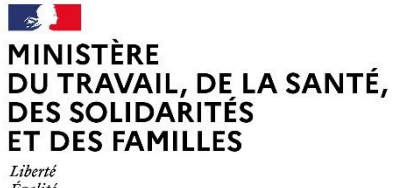

Liberté Égalité Fraternité Délégation générale à l'emploi et à la formation professionnelle

# Liste des pièces jointes

Manuel du gestionnaire

# Ma démarche FSE +

Janvier 2025

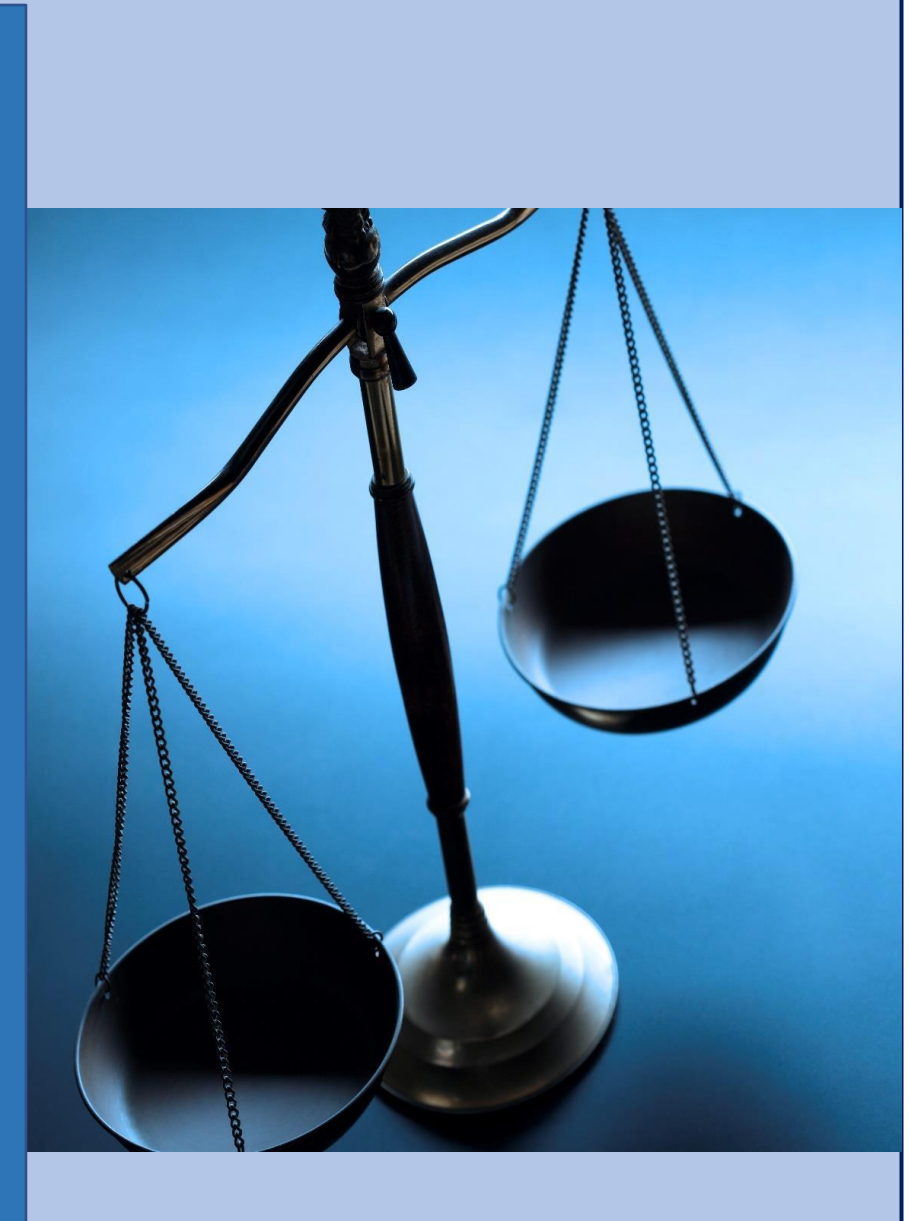

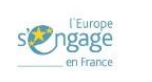

# Version du document

| Version | Date         | Commentaire                                                                                                    |
|---------|--------------|----------------------------------------------------------------------------------------------------|
| 2       | Janvier 2025 | Parties modifiées :<br>2. Accès à la liste des pièces jointes (cf. page 3) :<br>Visibilité de la liste des pièces jointes aux<br>profils AGT<br>4.1 Référentiel des pièces jointes d'une<br>opération bilatérale (cf. page 5-6) :<br>Mise à jour du référentiel des pièces jointes<br>(bilan et CSF) |

| Tabl | e des ma   | tières                                                    |     |
|------|------------|-----------------------------------------------------------|-----|
| Vers | sion du de | ocument                                                   | 1   |
| 1.   | Introdu    | ction                                                     | 3   |
| 2.   | Accès à    | la liste des pièces jointes                               | 3   |
| 3.   | Moteur     | de recherche                                              | 4   |
| 4.   | Annexes    | 5                                                         | 5   |
|      | 4.1.       | Référentiel des pièces jointes d'une opération bilatérale | . 5 |
|      | 4.2.       | Référentiel des pièces jointes d'une subvention globale   | . 6 |

## 1. Introduction

La liste des pièces jointes permet de centraliser et d'accéder à l'ensemble des pièces jointes utilisées dans une demande de subvention bilatérale ou globale.

Ce module répond à deux besoins majeurs pour les porteurs de projets et les gestionnaires :

- Simplifier l'accès aux pièces jointes de la demande.
- Filtrer facilement ces pièces jointes.

#### 2. Accès à la liste des pièces jointes

Les profils pouvant consulter ce module sont :

- Porteur de projets
- Chef de service AGD
- Gestionnaire AGD
- Chef de service OI
- Gestionnaire OI
- Chef de service contrôle et supervision
- Gestionnaire supervision
- Chef de service pilotage et administration du PO
- Gestionnaire pilotage
- Chef de service Fonction comptable
- Gestionnaire comptable

L'accès à la liste des pièces jointes est disponible depuis l'en-tête d'une opération (bilatérale ou subvention globale)

| OPÉRATION               |                       |                        | Ø Pl   |                                   |
|-------------------------|-----------------------|------------------------|--------|-----------------------------------|
| UNKNOWN                 |                       |                        |        |                                   |
| Date début : 03/08/2023 | Date fin : 18/08/2023 | E DROITS D'ACCES / CON | ITACTS | Création - Création de la demande |

Au clic sur le bouton "Pièces jointes", l'utilisateur est redirigé vers l'écran "Pièces jointes", qui est alimenté à partir des pièces jointes qui sont chargées dans l'opération, ainsi que celles générées par Ma démarche FSE+.

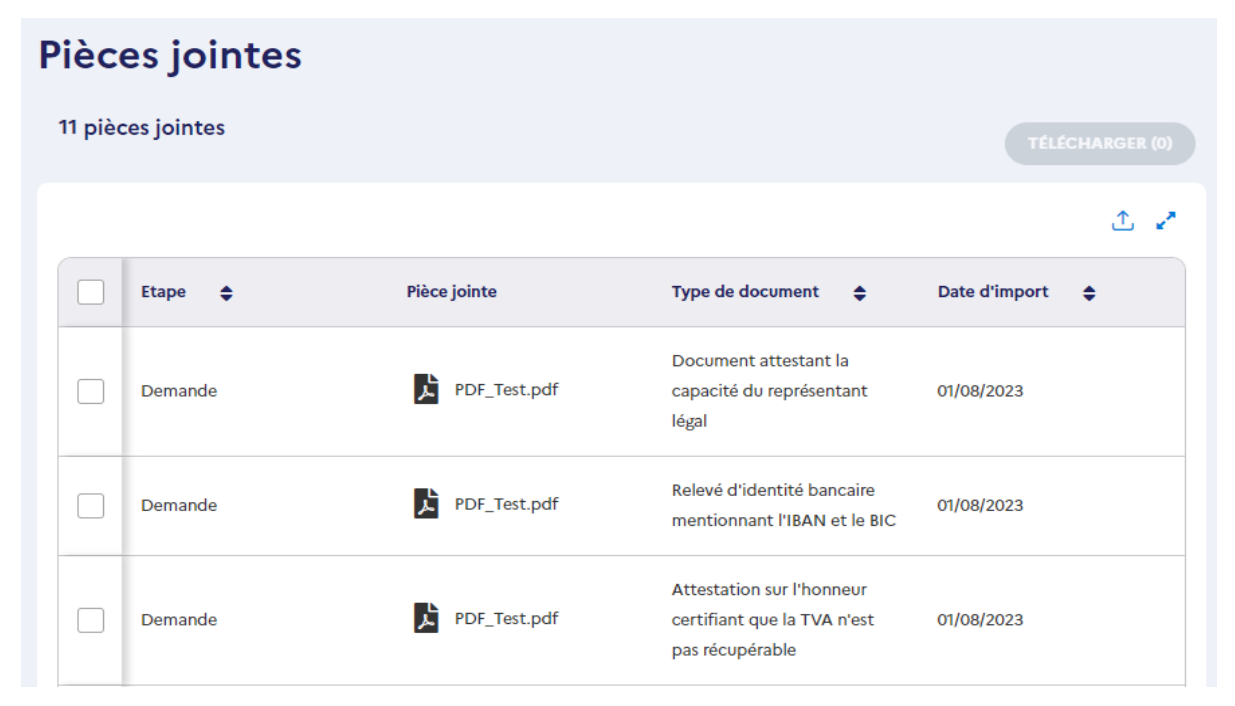

Rechercher un document Les informations suivantes apparaissent dans la liste des pièces jointes : Nom ou type du document Q > Une case à cocher : Composant permettant la sélection des pièces jointes pour le téléchargement. **Etape :** Etape de la piste d'audit concernée par la pièce jointe. ⊳ Pièce jointe : Icône et nom de la pièce jointe selon le format. Filtrer les documents Remarque : Il est possible de cliquer sur l'icône et le nom de la pièce jointe. Cette action permet l'ouverture d'une pop-in de consultation Par étape avec l'icône de téléchargement. Sélectionnez **Type de document : Chaque** pièce jointe est catégorisée par  $\geq$ deux informations Etape et Type. (Cf. le référentiel des pièces Par type de document jointes en annexe qui décrit la catégorisation des pièces iointes effectuée à chaque chargement dans Sélectionnez l'application pour une demande de subvention bilatérale ou globale. Ce référentiel sera enrichi au fur et à mesure Par origine du document des développements de la piste d'audit) **Date d'import :** Date de chargement de la pièce jointe. Sélectionnez  $\triangleright$ Bouton Télécharger : Bouton qui permet le téléchargement en masse des pièces jointes. 0 En fonction des pièces jointes sélectionnées : **RÉINITIALISER LES FILTRES** Э Si aucune pièce jointe n'est sélectionnée, le a. est grisé et inactif. bouton **TÉLÉCHARGER (1)** Si une pièce jointe est sélectionnée, le bouton est actif et permet de b. télécharger le fichier sur le poste de l'utilisateur. **TÉLÉCHARGER (25)** c. Si deux pièces jointes ou plus sont sélectionnées, le bouton est actif et fichiers sont téléchargés nommé ces dans .zip "pieces\_jointes\_<num\_operation>\_AAAAMMJJHHMM.zip" pieces\_jointes\_202300251\_202308031032.zip

> d. Si plus de 100 pièces jointes sont sélectionnées, un message d'erreur s'affiche en bas à droite de l'écran : "Pour télécharger les documents, vous devez réduire le nombre de documents sélectionnés (limite 100 fichiers)."

#### Remarques :

Dans la liste des pièces jointes :

- Un profil ne peut consulter que les pièces jointes auxquelles il a accès dans l'opération.
- Un porteur de projets peut consulter les pièces jointes générées dans le bloc "Documents envoyés" de la page "Validation" de la convention
- Les pièces jointes sont affichées dans l'ordre, de la plus récente à plus ancienne.

## 3. Moteur de recherche

Un moteur de recherche situé à droite permet de rechercher et de filtrer les pièces jointes :

- Le champ de saisie permet de rechercher par le nom de la pièce jointe ou par son type (ex : Attestation d'engagement du co-financeur).
- Le filtre "Par étape" permet de rechercher les pièces jointes relatives à une étape de la piste d'audit de l'opération.
- Le filtre "Par type de document" permet de rechercher les pièces jointes catégorisées par un type (ex : rapport d'instruction)
- Le filtre "Par origine du document" permet de faire la distinction entre les pièces jointes chargées dans l'opération et celles qui sont générées par l'application ("attestation d'engagement", "rapport d'instruction",

etc.). Deux valeurs peuvent être sélectionnées dans ce filtre : "Chargés par les utilisateurs" et "Générés par l'application".

## 4. Annexes

| Etape /<br>Objet | Type de document                                                                                                    | Origine du<br>document |
|------------------|----------------------------------------------------------------------------------------------------|------------------------|
| Demande          | Dépenses directes de personnel                                                                                                    | Chargée                |
|                  | Dépenses directes de fonctionnement                                                                                                    | Chargée                |
|                  | Dépenses directes de participants                                                                                                    | Chargée                |
|                  | Dépenses directes de prestations                                                                                                    | Chargée                |
|                  | Ressource prévisionnelle                                                                                                    | Chargée                |
|                  | Délégation de signature                                                                                                    | Chargée                |
|                  | Document attestant la capacité du représentant légal                                                                                                    | Chargée                |
|                  | Relevé d'identité bancaire mentionnant l'IBAN et le BIC                                                                                                    | Chargée                |
|                  | Attestation sur l'honneur certifiant que la TVA n'est pas récupérable                                                                                      | Chargée                |
|                  | Présentation de la structure (production d'une plaquette ou du dernier rapport<br>annuel d'exécution)                                                      | Chargée                |
|                  | Compte de résultat et bilans des 3 derniers exercices clos                                                                                                 | Chargée                |
|                  | Document attestant l'accord du tiers pour la valorisation, dans le plan de financement,<br>des dépenses de tiers ou des dépenses en nature, le cas échéant | Chargée                |
|                  | Délibération de l'organe compétent approuvant le projet et le plan de financement prévisionnel                                                             | Chargée                |
|                  | Copie de la publication au JO ou du récépissé de déclaration à la Préfecture                                                                               | Chargée                |
|                  | Statuts                                                                                                    | Chargée                |
|                  | Attestation sur l'honneur de la régularité fiscale et sociale de l'organisme                                                                               | Chargée                |
|                  | Copie de la publication de l'arrêté d'approbation de la convention constitutive                                                                            | Chargée                |
|                  | Convention constitutive                                                                                                    | Chargée                |
|                  | Extrait Kbis ou inscription au registre ou répertoire concerné                                                                                             | Chargée                |
|                  | Dernière liasse fiscale de l'année écoulée                                                                                                    | Chargée                |
|                  | Contrat d'engagement républicain                                                                                                    | Chargée                |
|                  | Pièce jointe de validation supplémentaire                                                                                                    | Chargée                |
|                  | Attestation d'engagement                                                                                                    | Générée                |
| Instruction      | Avis d'opportunité                                                                                                    | Chargée                |
|                  | Dépenses directes de personnel                                                                                                    | Chargée                |
|                  | Dépenses directes de fonctionnement                                                                                                    | Chargée                |
|                  | Dépenses directes de participants                                                                                                    | Chargée                |
|                  | Dépenses directes de prestations                                                                                                    | Chargée                |
|                  | Check-list "Aides d'état"                                                                                                    | Chargée                |

### 4.1. Référentiel des pièces jointes d'une opération bilatérale

| Etape /<br>Objet | Type de document                                                        | Origine du<br>document |
|------------------|-------------------------------------------------------------------------|------------------------|
|                  |                                                                         | uocument               |
|                  | Pièce jointe d'instruction supplémentaire                               | Chargée                |
|                  | Rapport d'instruction                                                   | Générée                |
| Convention       | Pièce jointe d'annexe supplémentaire                                    | Chargée                |
|                  | Convention                                                              | Générée                |
| Bilan            | Acte attributif                                                         | Generee                |
| Dilali           |                                                                         | Chargee                |
|                  | Modalités de respect des obligations de publicité                       | Chargée                |
|                  | Modalités de prise en compte des principes horizontaux (le cas échéant) | Chargée                |
|                  | Justificatifs d'éligibilité des participants                            | Chargée                |
|                  | Justificatifs de réalisation de l'opération                             | Chargée                |
|                  | Justificatif de périmètre non identique                                 | Chargée                |
|                  | Justificatif de paiement                                                | Chargée                |
|                  | Justificatif de financement                                             | Chargée                |
|                  | Dépenses directes de prestations                                        | Chargée                |
|                  | Dépenses directes de personnel                                          | Chargée                |
|                  | Dépenses directes de participants                                       | Chargée                |
|                  | Dépenses directes de fonctionnement                                     | Chargée                |
|                  | Demande de paiement                                                     | Généré                 |
|                  | Attestation CAC ou comptable public                                     | Chargée                |
| CSF              | Échantillon des participants                                            | Chargée                |
|                  | Échantillon des dépenses                                                | Chargée                |
|                  | Ressources                                                              | Chargée                |
|                  | Pièce jointe de CSF supplémentaire                                      | Chargée                |
|                  | Dépenses directes de prestations                                        | Chargée                |
|                  | Dépenses directes de personnel                                          | Chargée                |
|                  | Dépenses directes de participants                                       | Chargée                |
|                  | Dépenses directes de fonctionnement                                     | Chargée                |
|                  | Check-list « Marché public »                                            | Chargée                |
|                  | Check-list « Aides d'état »                                             | Chargée                |
|                  | Annexe de contrôle des dépenses                                         | Chargée                |

## 4.2. Référentiel des pièces jointes d'une subvention globale

| Etape / | Type de document                                                             | Origine du |
|---------|------------------------------------------------------------------------------|------------|
| Objet   |                                                                              | document   |
| Demande | Délégation de signature                                                      | Chargée    |
|         | Document attestant la capacité du représentant légal                         | Chargée    |
|         | Document du DSGC                                                             | Chargée    |
|         | Relevé d'identité bancaire mentionnant l'IBAN et le BIC                      | Chargée    |
|         | Décision de l'instance délibérative                                          | Chargée    |
|         | Copie de la publication au JO ou du récépissé de déclaration à la Préfecture | Chargée    |

| Etape /     | Type de document                                                                           | Origine du |
|-------------|--------------------------------------------------------------------------------------------|------------|
| Objet       |                                                                                            | document   |
|             | Statuts                                                                                    | Chargée    |
|             | Les 3 derniers bilans et comptes de résultats approuvés et, le cas échéant, rapport du     | Chargée    |
|             | commissaire aux comptes                                                                    |            |
|             | Budget prévisionnel de l'association                                                       | Chargée    |
|             | Copie de la publication de l'arrêté d'approbation de la convention constitutive            | Chargée    |
|             | Convention constitutive                                                                    | Chargée    |
|             | Budget prévisionnel du GIP                                                                 | Chargée    |
|             | Extrait Kbis ou inscription au registre ou répertoire concerné                             | Chargée    |
|             | Pour les entreprises appartenant à un groupe : organigramme précisant les niveaux          | Chargée    |
|             | de participation, effectifs, montants du chiffre d'affaires et du bilan des entreprises du |            |
|             | groupe                                                                                     |            |
|             | Les 3 dernières liasses fiscales complètes                                                 | Chargée    |
|             | Pièce jointe de validation supplémentaire                                                  | Chargée    |
|             | Attestation d'engagement                                                                   | Générée    |
| Instruction | Rapport d'instruction                                                                      | Générée    |
| Convention  | Convention                                                                                 | Chargée    |